# سلسلة BE-D دليل المستخدم C E

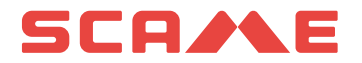

## الفهرس

| المقدمة 2                            | 2  |
|--------------------------------------|----|
| وصف المنتج وأكواده                   | 2  |
| إخلاء المسؤولية والغرض من هذا الدليل | 3  |
| التحكم في الوصول وأوضاع تحديد الهوية | 3  |
| واجهة المستخدم واجهة المستخدم        | 6  |
| عملية الشحن                          | 8  |
| قابلية الاتصال                       | 14 |
| مواصفات المنتج والمعايير واللوائح    | 15 |
| ۔<br>الشذوذ                          | 17 |
| الصيانة الصيانة                      | 19 |
| الضمان (الضمان)                      | 19 |
| تعليمات التخلص من المنتج             | 19 |

#### المقدمة

صندوق الشحن الجداري BE-D من Scame هو شاحن تيار مستمر يُثبَت على الجدار مصمر للمركبات الكهربائية التي تعمل بالبطارية (BEVs) والمركبات الكهربائية الهجينة التي تستخدم الشحن (PHEVs). وهو متوافق مع CCS من النوع 2، أو CHAdeMO، أو كلا طريقتي الشحن اعتمادًا على الإعدادات التي تختارها.

يتميز صندوق الشحن الجداري بواجهة مستخدم (HMI) تتكون من شاشة TFT تعمل باللمس مقاس 7 بوصات، ومستشعر للحركة والإضاءة المحيطة، بالإضافة إلى قارئ بطاقات RFID. تتيح هذه الميزات تجربة شحن سلسة وبديهية.

تتوافق الوحدة مع تصنيفات IP54 وIK10، ويجعلها هذا مناسبة للتركيب في الداخل والخارج. ويمكن استخدامها في المناطق الخاصة وشبه العامة والعامة كذلك، اعتمادًا على استراتيجيات تحديد الهوية الممكّنة في وقت بدء التشغيل.

#### وصف المنتج وأكواده

- · تدعمر الأجزاء التي تحمل الرقمر 206.D91-E10 طريقة الشحن CCS من النوع 2 فقط.
- · تدعمر الأجزاء التي تحمل الرقمر 206.D91-E11 طريقة الشحن باستخدامر CHAdeMO فقط.
- تدعم الأجزاء التي تحمل الرقم 206.D91-E12 طريقة الشحن CCS من النوع 2 وCHAdeMO بشكل غير متزامن.

كل إعداد يمثل راوتر لاسلكي وكابينة كهربائية مع طرف توصيل واحد أو اثنين متصلين بها. تتوفر أيضًا حاملات موصلات مخصصة لضمان تصنيف حماية الدخول 1P54 وتخزين أي طرف من أطراف التوصيل بشكل أنيق أثناء عدم الاستخدام للشحن.

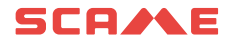

| CHAdeMO | CCS من النوع 2 | رقمر الجزء  |
|---------|----------------|-------------|
|         | •              | 206.D91-E10 |
| •       |                | 206.D91-E11 |
| •       | •              | 206.D91-E12 |

| المصف                              | رقم الجزء |
|------------------------------------|-----------|
|                                    |           |
| حامل موصل CCS من النوع IP54 IK10 2 | 208.AP62  |
| حامل موصل CHAdeMO IP54 IK10        | 208.AP63  |
| طقمر أقمشة المرشح                  | 208.AP64  |

#### إخلاء المسؤولية والغرض من هذا الدليل

يجب تركيب صندوق الشحن الجداري BE-D وتشغيله وإصلاحه وصيانته من قِبل الموظفين المؤهلين فقط. لا تتحمل شركة SCAME PARRE SpA مسؤولية أي عواقب ناجمة عن الاستخدام غير السليمر لهذه المادة المقروءة.

تعتبر المستندات الفنية جزءًا لا يتجزأ من هذا المنتج. أبقها بالقرب منك دائمًا حتى تصل الوحدة إلى نهاية عمرها الافتراضي، لأنها توفر معلومات مهمة. ويجب أيضًا مشاركته مع جميع الأشخاص المعنيين إذا قمت ببيع المنتج أو التنازل عنه أو إعارته للآخرين. يجب قراءة هذا الدليل بشكل تكاملى مع المستندات الأخرى ذات الصلة.

يحظر استخدام أسلاك التمديد لتوصيل المركبة. لا يُسمح باستخدام المهايئات العادية أو مهايئات التحويل أيضًا.

#### التحكم في الوصول وأوضاع تحديد الهوية

يمكن بدء جلسة شحن باستخدام صندوق الشحن الجداري BE-D من خلال تحديد ملفات تعريف وصول مختلفة، اعتمادًا على موقع التركيب وحالات الاستخدام المعنية. يجب إعداد ملف تعريف الوصول عبر نظام الإدارة المحلي الخاص بـ Scame. للحصول على وصول إلى نظام الإدارة، يجب على الشخص الاتصال بشبكة المحطة وإدخال بيانات الاعتماد الخاصة به. لا حاجة لتثبيت أي برامج. عنوان IP (الافتراضي): 192.168.30.126 اسم المستخدم: administrator كلمة المرور: -Admin123

#### وضع الوصول الحر

في المواقع التي يتمر التحكمر في مَن يصل إليها، مثل المناطق المُسوَّرة والمُسيَّجة، يتمر إعداد الوحدة في وضع الوصول الحر عادةً، أي أن أي شخص قادر على الوصول فعليًا إلى الشاحن يُسمَح له باستخدامه بشكل افتراضي. بمعنى آخر، ليست هناك حاجة إلى تعريف صريح بهوية المستخدم من أجل بدء جلسات الشحن أو إيقافها، على سبيل المثال. وبالتالي، يتمر تعطيل قارئ بطاقة RFID المدمج.

يتمر عرض وضع التشغيل المحدد لمحطة الشحن على واجهة نظامر الإدارة ضمن قسمر "الموصلات" في القائمة.

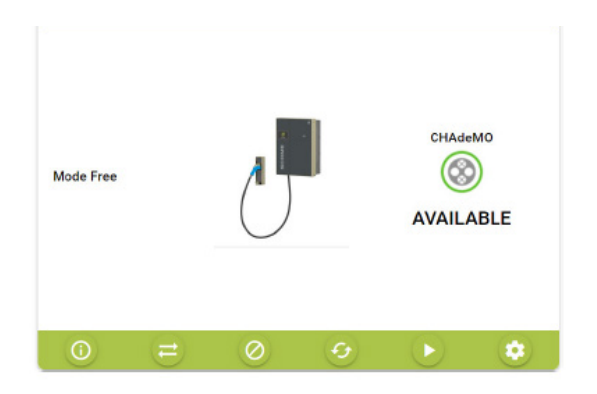

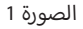

#### وضع الوصول بالمصادقة

يمكن قصر الوصول إلى جلسة الشحن على المستخدمين المصرح لهم . وضع التشغيل هذا مناسب للتركيب في جميع الأماكن وفي كل الحالات التي يلزم فيها تنظيم الوصول إلى محطات الشحن. يمكن إدارة التصريحات بطريقتين محتملتين:

- محليًا عبر نظام إدارة Scame (الشبكة المحلية)
- عن بُعد عبر المحطة المركزية لـ OCPP (شبكة OCPP)

التصريح عبر بطاقات المستخدم (الشبكة المحلية)

في هذه الحالة، يتمر تمكين قارئ بطاقة RFID وإعداد الوحدة بطريقة تمنح الإذن بالشحن للمستخدمين الذين يحملون بطاقات RFID المُصرَح لها مسبقًا فقط.

يتمر تسجيل بطاقات المستخدم المُصرَح لها مباشرةً على مستوى الشاحن عبر نظام إدارة Scame.

لتكوين هذا الوضع، انقر على زر "تغيير الوضع" في الواجهة.

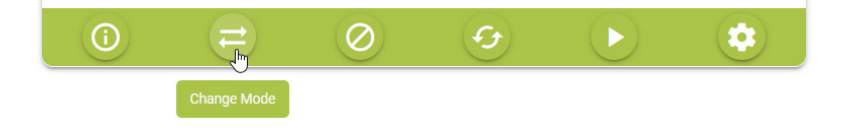

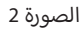

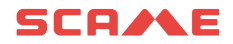

ومن ثمر تأكيد المرور إلى "الشبكة"

| Mode Free | Ľ   | Confirm<br>Confirm switchi | CHAdeM | #1<br>0<br>0 Net?<br>CANCEL | ОК |
|-----------|-----|----------------------------|--------|-----------------------------|----|
| 0         | 7 0 | છ                          |        | *                           |    |

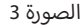

بمجرد ضبط المحطة للعمل في وضع "الشبكة"، يمكن للمسؤول بعد ذلك إضافة بطاقات مستخدم جديدة. لإضافة بطاقات جديدة، حدد "البطاقات" من القائمة وانقر على زر "إضافة بطاقة" في الواجهة.

| = | 6            | Cards     |             |                 |        |                       |         |                        | X                        | 人 雅 💄      |
|---|--------------|-----------|-------------|-----------------|--------|-----------------------|---------|------------------------|--------------------------|------------|
|   | Connectors   | + ADD     | CARD +      | EXPORT TO EXCEL | Card   | ls.toolbar.chooseFile |         | RDS.TOOLBAR.EXCELIMPOR |                          | Q          |
|   | Cards        |           |             |                 |        |                       |         |                        |                          |            |
| Ť | Transactions | ID Tag 🔶  | Description | Account         | Active | Expiry date           | Credits | Charging time (h)      | deliverable Energy (KWh) | Operations |
|   | Users        | A No card | found       |                 |        |                       |         |                        |                          |            |
| • | Settings 🗸   |           |             |                 |        |                       |         |                        |                          |            |

الصورة 4

#### التصريح عبر المحطة المركزية لـ OCPP (شبكة OCPP)

يمكن تكوين المحطة بحيث يتمر مراقبتها والتحكم فيها من خلال محطة مركزية عبر بروتوكول OCPP 1.6 JSON.

في هذه الحالة، يتمر دعمر جميع حالات الاستخدام التي تتميز بها منصات الشحن عادةً، مثل الفوترة وحجوزات الشاحن وتحديد الهوية عن بُعد من خلال تطبيق مدعوم للهاتف المحمول.

لاحظ أنه يجب تسجيل المستخدمين المصرح لهم عبر منصة المحطة المركزية؛ وفي معظم الحالات، سوف توفر الأطراف الثالثة المزودة لخدمة تكنولوجيا كهرباء المركبات مجموعة بطاقات المستخدم الخاصة بهم أو معلومات حول كيفية إجراء تسجيل المستخدمين الجدد (على سبيل المثال، عبر تطبيق الهاتف المحمول أو حساب الضيف وما إلى ذلك).

قد يتطلب توصيل المحطات بمحطة مركزية تابعة لطرف ثالث توقيع عقد مع مزود خدمة لتكنولوجيا كهرباء المركبات، وقد يتم تطبيق رسوم اشتراك سنوية.

> من أجل تهيئة المحطة للعمل عبر المحطة المركزية لـ OCPP، مع تعيين المحطة على "وضع الشبكة"، ادخل إلى "الإعدادات" في القائمة ثمر حدد "وضع التشغيل".

بمجرد تحديده، قمر بتغيير Settings.logic.systemLogic في الواجهة من "محلي" إلى "OCPP1.6 JSON" واملأ معلمات الإعدادات المطلوبة (يجب توفير هذه المعلمات من قِبل منظمة EMSP).

| = | e                    | settings.logic.title                    |    |                                       | 人 業 🚨                     |
|---|----------------------|-----------------------------------------|----|---------------------------------------|---------------------------|
|   | Connectors           | settings.logic.systemLogicConfiguration |    |                                       |                           |
| ۲ | Cards                | settings.logic.systemLogic              |    |                                       |                           |
| • | Transactions         | Local                                   | ð* |                                       |                           |
|   | Users                | Local                                   |    | SETTINGS LOGIC CANCEL                 | SETTINGS LOGIC SAVE       |
| - | Auto-                | Ocpp16                                  |    |                                       |                           |
|   | General Settings     | settings.logic.settingConfiguration     |    |                                       |                           |
|   | Network              | settings.logic.csEndpoint               |    | settings.logic.chargeBoxIdentity      | settings.logic.locid      |
|   | - Helinoik           | settings.logic.enterCsEndpoint          |    | settings.logic.enterChargeBoxIdentity | settings.logic.enterlocid |
| 6 | rmenu.settingsl.ogic | settings.logic.imsi                     |    | settings.logic.listVersion            |                           |
| 5 | Load Balancing       | settings.logic.enterImsi                |    | 0                                     |                           |
|   | Assistance           |                                         |    | SETTINGS.LOGIC.CANCEL                 | SETTINGS.LOGIC.SAVE       |
| 1 | Advanced settings    |                                         |    |                                       |                           |

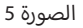

#### واجهة المستخدمر

يتميز صندوق الشحن الجداري BE-D بشاشة TFT تعمل باللمس مقاس 7 بوصات توجه المستخدم النهائي بشكل حدسي خلال جميع خطوات تحديد الهوية والاتصال اللازمة. للحصول على تجربة استخدام سهلة وصديقة للبيئة، يتم ضبط الإضاءة الخلفية للشاشة ديناميكيًا وفقًا للبيانات التي يستشعرها مستشعر الحركة والإضاءة المحيطة، كما سيتم شرح ذلك فيما يلي. الصورة 6 تعرض شاشة اللمس الـ TFT. تم تضمين مستشعر الحركة والإضاءة المحيطة في إطار شاشة TFT. وتظهر الفتحتان الدائريتان في منتصف الجانب السفلى.

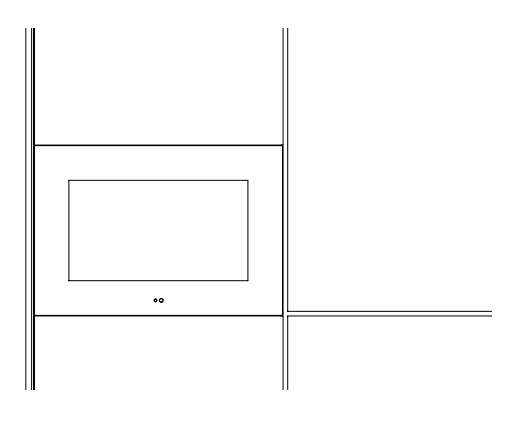

الصورة 6: عرض تفصيلي لواجهة المستخدم

يتم تعتيم الإضاءة الخلفية للشاشة بدرجات منفصلة بناءً على السطوع المحيط أثناء عدم استخدام الشاحن. على سبيل المثال، في الليل، سيكون التعتيم أكثر وضوحًا، بينما سيكون التعتيم أقل وضوحًا في يوم مشرق مع سطوع ضوء الشمس على الشاشة مباشرةً. ولذلك، تم تصميم النظام بطريقة تُظهر بوضوح أن البنية التحتية للشحن جاهزة للعمل، دون تسليط ضوء زائد عن الحاجة على أعين المستخدم. تعمل هذه الاستراتيجية على زيادة عمر الشاشة إلى الحد الأقصى مع توفير الطاقة الكهربائية.

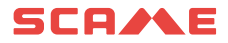

يكتشف مستشعر الحركة اقتراب المستخدم النهائي على مسافة نصف متر تقريبًا. يؤدي هذا إلى خروج الشاحن من الحالة الافتراضية غير التشغيلية والدخول في وضع التشغيل. ويصبح هذا ظاهرًا للمستخدم النهائي من خلال زيادة سطوع الشاشة على الفور، والتي يظل تعديل مستواها ممكنًا بدرجات منفصلة اعتمادًا على الإضاءة المحيطة. وبدلاً من ذلك، يمكن الدخول إلى الوضع التشغيلي من خلال النقر على شاشة اللمس مباشرةً.

في الوضع التشغيلي، يتمر زيادة سطوع الطرف المُستخدَم خلال عملية الشحن كما سيتمر شرحه بالتفصيل في الفصل التالي.

إذا كان ذلك ممكنًا، اعتمادًا على طريقة تحديد الهوية المحددة، يحتاج المستخدم ببساطة إلى وضع بطاقة RFID التي تمر تنشيطها مسبقًا أمام قارئ RFID المدمج. ويتواجد على الجانب الأيمن من الشاشة، وكما هو موضح في الصورة 7، يتمر تمييزه برمز RFID المخصص.

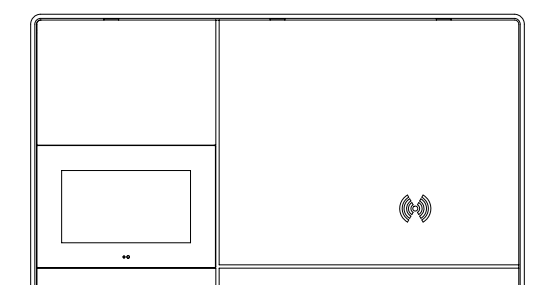

الصورة 7: قارئ RFID

#### عملية الشحن

أثناء وجود الشاحن فى حالة عدم التشغيل الافتراضية، يعرض صندوق الشحن الجدارى BE-D رسالة "be logo" على الشاشة الـ TFT.

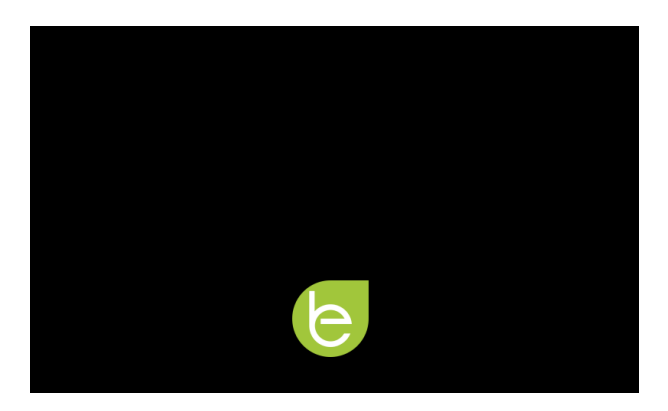

الصورة 8: شاشة التوقف ذات الشعار

يدخل الشاحن إلى وضع التشغيل وتعرض الشاشة واجهة اختيار الموصلات إما من خلال تنشيط مستشعر الحركة أو النقر على شاشة TFT. إذا كانت الوحدة تعمل في وضع الوصول الحر، فلن تكون هناك حاجة إلى تحديد هوية لبدء الشحن. بخلاف ذلك، يجب وضع بطاقة RFID أمام قارئ RFID. يمكن أن تحتوي الوحدة على موصل واحد أو اثنين حسب الطراز المحدد الخاص بها: CO6.D91-E10 يُظهر CCS من النوع 2 فقط، و E11-206.D91 يُظهر CHAdeMO فقط، بينما CCS-206.D91-E12 يُظهر كليهما - انظر الصورة 9.

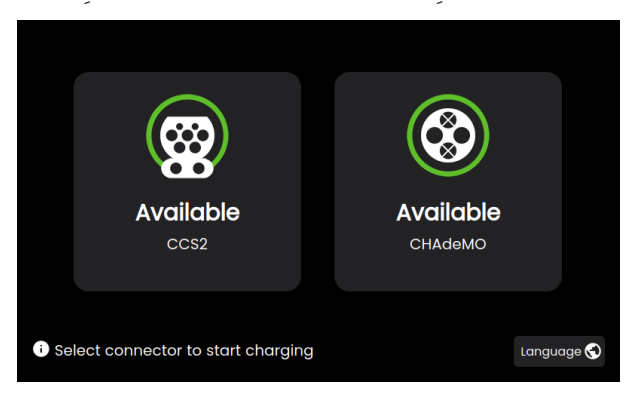

الصورة 9: 206.D91-E12 مع كلا الموصلين

اعتمادًا على طُرق الشحن التي تدعمها المركبة الكهربائية التي تحتاج إلى الشحن، يتمر الاختيار من خلال النقر على رمز الموصل المقابل.

وإذا لز*م*ر الأمر، يمكن أيضًا تغيير اللغة في هذا الوقت من خلال النقر على خريطة العالمر المتواجدة في الزاوية. الصورة 11 توضح شاشة اختيار اللغة، مع اللغات المدعومة.

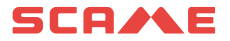

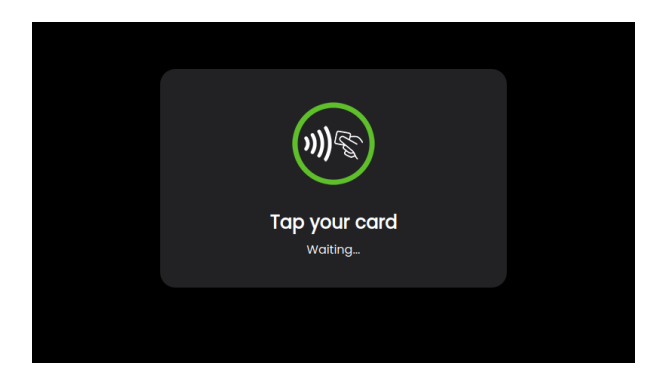

الصورة 10: واجهة شاشة قارئ RFID

|            | English   |                                                                                                    |
|------------|-----------|----------------------------------------------------------------------------------------------------|
|            | Finnish   |                                                                                                    |
|            | Italian   | <ul> <li>Image: A start of the start of the start of</li></ul> |
|            | Norwegian |                                                                                                    |
| ► Indietro |           |                                                                                                    |

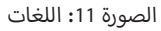

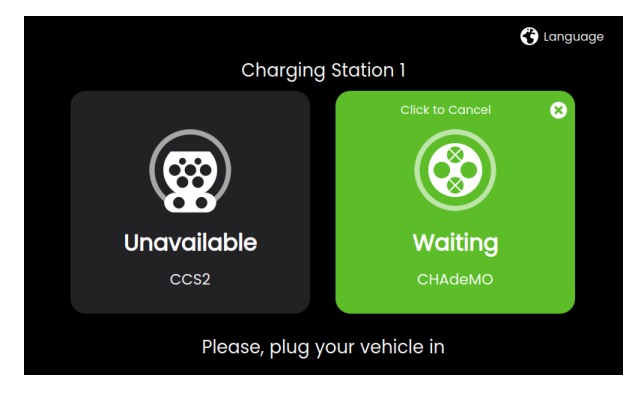

الصورة 12: تحضير CHAdeMO - فصل الموصل

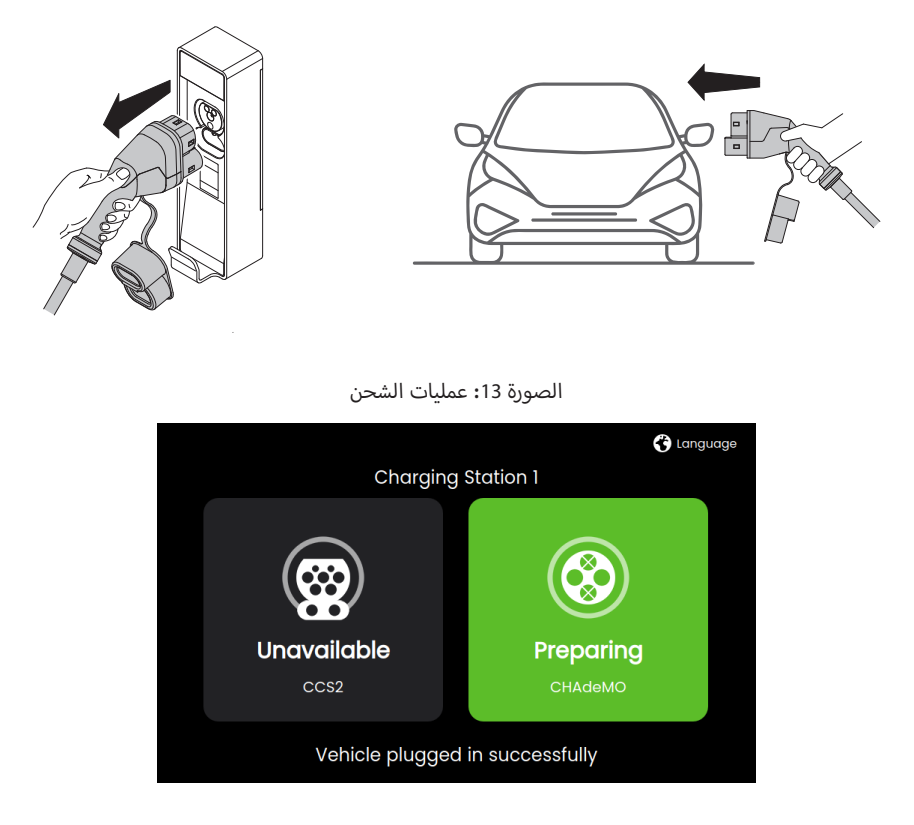

الصورة 14: تحضير CHAdeMO - توصيل الموصل

تتمر عملية الشحن تلقائيًا من هذه النقطة فصاعدًا في معظمر المركبات الكهربائية. ولكن، مع المركبات الكهربائية التي تستخدمر CHAdeMO وتدعمر الإصدار الأول الأقدم من البروتوكول فقط، أي أن إصدار CHAdeMO 0.9.1، لا يمكنه اكتشاف وجود القابس في مدخل المركبات الكهربائية تلقائيًا. ولهذا السبب، يجب على المستخدمر النهائي التأكد صراحةً من إدخال موصل CHAdeMO بالفعل. ويتمر ذلك من خلال النقر على زر التأكيد الموضح في الصورة 15.

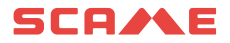

| Please, plug your vehicle in and<br>then click "Start charge". |                                    |                                    |
|----------------------------------------------------------------|------------------------------------|------------------------------------|
| Start charge Cancel                                            | Please, plug you<br>then click "SI | ur vehicle in and<br>tart charge". |
|                                                                | Start charge                       | Cancel                             |

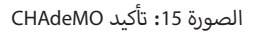

عند هذه النقطة، يتمر إنشاء رابط بيانات بين المركبة الكهربائية والشاحن، وبعد بضع ثوانٍ من الاتصال، يبدأ نقل الطاقة الكهربائية. توضح الصورة 16 البيانات الإعلامية التي يتمر عرضها للمستخدم، والتي تتضمن حالة القابس (محجوز، قيد الشحن، اكتمل الشحن)، وحالة شحن البطارية التي تبلغ بها المركبة الكهربائية (حالة الشحن من 0 إلى 100%)، وكمية الطاقة المنقولة بالفعل إلى المركبة الكهربائية (كيلوواط ساعة)، والطاقة اللحظية (كيلوواط)، ووقت بدء الشحن، ومدته (ساعة:دقيقة).

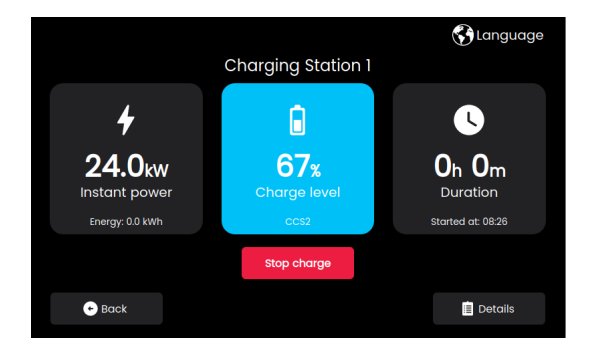

الصورة 16: عملية القياس عن بُعد

سيتمر عرض تفاصيل عملية الشحن من خلال النقر على الزاوية اليمنى السفلية من الشاشة.

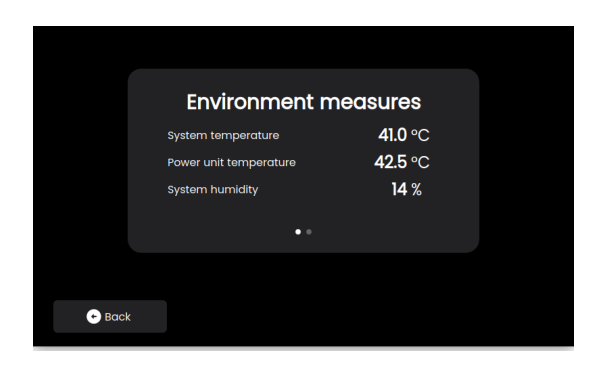

الصورة 17: التفاصيل 1

|        | System  | n measures    |  |
|--------|---------|---------------|--|
|        | Current | <b>60.0</b> A |  |
|        | Voltage | 400.0 ∨       |  |
|        |         |               |  |
|        |         | • •           |  |
|        |         |               |  |
| • Back |         |               |  |

الصورة 18: التفاصيل 2

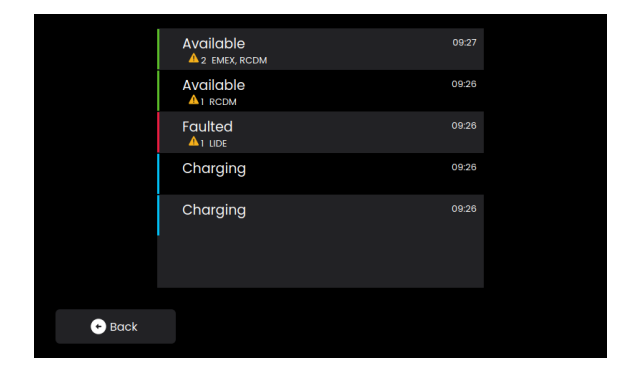

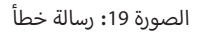

في حالة حدوث أي خطأ أو عطل أثناء الشحن، سيتمر عرض رسالة مشابهة لتلك التي تظهر في الصورة 19.

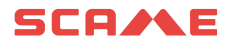

| A | re you sure to st<br>sessi | op the charging<br>on? | 3 |
|---|----------------------------|------------------------|---|
|   | You can start a new ch     | arging session later.  |   |
|   | Stop charge                | Cancel                 |   |
|   |                            |                        |   |

الصورة 20: تأكيد التوقف

ستتوقف عملية الشحن إما تلقائيًا، عندما تصل المركبة الكهربائية إلى مستوى حالة الشحن المحدد مسبقًا الذي يختاره المستخدم النهائي بشكل مسبق، أو يدويًا، إذا قرر المستخدم النهائي ذلك. وفي الحالة الثانية، يجب الضغط على زر ضغط مخصص لتأكيد القرار. انظر الصورة 20.

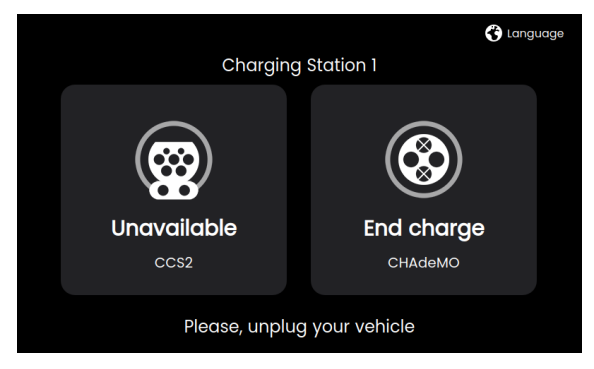

الصورة 21: التوقف

إذا كانت الوحدة تعمل في وضع الوصول الحر، فلن تكون هناك حاجة إلى تحديد هوية لإيقاف الشحن. بخلاف ذلك، يجب وضع بطاقة RFID أمام قارئ RFID.

#### قابلية الاتصال

يدعمر كل طراز اتصال إيثرنت سلكي قياسي، ويأتي مزودًا براوتر لاسلكي مدمج يوفر اتصال بشبكات الهاتف 4G(LTE)/3G/2G واتصال WiFi أيضًا، يجب إدخال بطاقة SIM في الراوتر للاتصال عبر شبكة الهاتف المحمول 3G/2G(LTE)/3G/2G. انظر الصورة 22.

سيتمر تفعيل بطاقة SIM بناءً على الاتفاق مع العملاء.

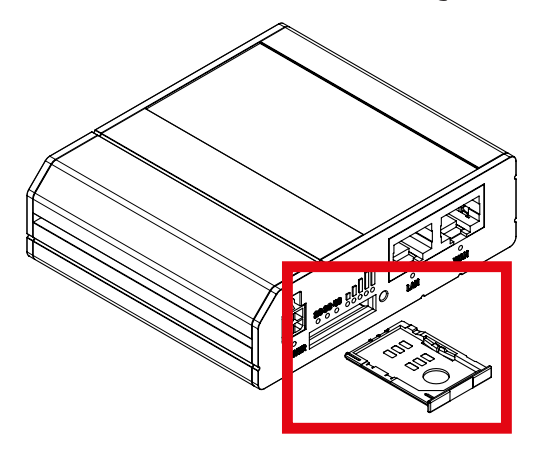

الصورة 22: راوتر لاسلكي مزود بدرج بطاقة SIM إضافي

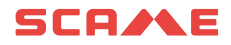

# مواصفات المنتج والمعايير واللوائح

| معلومات عامة                                                                    |                                                                        |                                                   |                                 |  |
|---------------------------------------------------------------------------------|------------------------------------------------------------------------|---------------------------------------------------|---------------------------------|--|
| أو 2، CCS من النوع 2 وCHAdeMO، كابلات<br>فق كهرومغناطيسي من الفثة أ             | الوصف                                                                  |                                                   |                                 |  |
|                                                                                 | الفنية                                                                 | البينات ا                                         |                                 |  |
| الإعداد 3 (206.D91-E12):<br>CCS من النوع CHAdeMO ليس في<br>وقت واحد             | الإعداد 2 (206.D91-E11):<br>CHAdeMO                                    | الإعداد 1 (206.D91-E10):<br><b>CCS من النوع 2</b> | إعدادات المخرج                  |  |
|                                                                                 | الذروة 25 كيلو واط 25 كيلو واط مستمرة                                  |                                                   | مخرج الطاقة                     |  |
| (CCS من النوع 2) قطعة واحدة. (CHAdeMO) قطعة واحدة.                              | (CHAdeMO) قطعة واحدة                                                   | (CCS من النوع 2) قطعة واحدة                       | عدد موصلات المركبات الكهربائية  |  |
|                                                                                 | لا شيء                                                                 |                                                   | عدد منافذ مآخذ التيار المتردد   |  |
|                                                                                 | 4.5 مر                                                                 |                                                   | طول الكابل                      |  |
|                                                                                 | 150 فولت تيار مستمر                                                    |                                                   | الحد الأدنى لجهد المخرج (فوت)   |  |
| (CCS من النوع 2) 1000 فولت تيار مستمر<br>CHAdeMO) 500 (CHAdeMO) فولت تيار مستمر | CHAdeMO) 500) فولت تیار مستمر                                          | (CCS من النوع 2) 1000 فولت تيار مستمر             | الحد الأقصى لجهد المخرج (فوت)   |  |
|                                                                                 | 60 أمبير تيار مستمر                                                    |                                                   | الحد الأقصى لتيار المخرج (lout) |  |
|                                                                                 | ثلاثي الأطوار + محايد + تأريض                                          |                                                   | اتصال طاقة مدخل التيار المتردد  |  |
| هرتز)                                                                           | فولت تيار متردد +/- %10 (50 هرتز أو 60                                 | ə́ 400                                            | جهد الإمداد                     |  |
| اط، 40 أمبير                                                                    | بة 27 كيلو واط، 40 أمبير/الذروة 27 كيلو و                              | القدرة الإسمي                                     | إمداد طاقة التيار المتردد       |  |
|                                                                                 | 94% عند الطاقة الاسمية                                                 |                                                   | الكفاءة                         |  |
| (العمق)                                                                         | (الارتفاع) × 594 ممر (العرض) × 252 ممر                                 | 794 ممر                                           | الأبعاد الميكانيكية             |  |
|                                                                                 | الوزن                                                                  |                                                   |                                 |  |
|                                                                                 | تصنيف حماية الدخول                                                     |                                                   |                                 |  |
|                                                                                 | IK10                                                                   |                                                   | تصنيف مقاومة التصادمر           |  |
| 1 كيلو واط عند 50 درجة مئوية)                                                   | ض درجة الحرارة فوق 45+ درجة مئوية، 4                                   | 30- إلى 50+ درجة مئوية (انخفاد                    | الحرارة المحيطة                 |  |
|                                                                                 | 30- إلى 60+ درجة مئوية                                                 |                                                   | درجة حرارة التخزين              |  |
|                                                                                 | 2500 مر کحد أقصی                                                       |                                                   | الارتفاع                        |  |
|                                                                                 | الرطوبة                                                                |                                                   |                                 |  |
|                                                                                 | <55 ديسيبل في جميع الاتجاهات                                           |                                                   | الضوضاء الصوتية                 |  |
| (STA) الله (STA)                                                                | اتصالات الشبكة                                                         |                                                   |                                 |  |
| 15 ميجابت في الثانية                                                            | 4 ميجابت في الثانية، وتصل شبكة 4G إلى 0<br>إيثرنت 10 ميجابت في الثانية | تصل شبکة 3G إلى 1⁄2                               | النطاق الترددي المضمون للشبكة   |  |
| RFID ISO14                                                                      | 43A MiFare Classic, MiFare Plus, MiFa                                  | are DESFire                                       | طريقة المصادقة                  |  |
| ستشعرات للحركة والإضاءة المحيطة                                                 | وصات مع إضاءة خلفية قابلة للتعديل ومس                                  | شاشة TFT تعمل باللمس مقاس 7 بو                    | واجهة المستخدم                  |  |
|                                                                                 | OCPP 1.6 JSON                                                          |                                                   | التواصل                         |  |
|                                                                                 |                                                                        |                                                   |                                 |  |

| ت الصلة:                                                                          | ة سي إي للمطابقة مع توجبهات الاتحاد الأوروبي ذا                                                                                                    | علام                             |                   |
|-----------------------------------------------------------------------------------|----------------------------------------------------------------------------------------------------|----------------------------------|-------------------|
| لامة)                                                                             | ي 2014/35/EU ، توجيه الجهد المنخفض (LVD للسا                                                                                                    |                                  |                   |
| (                                                                                 | 2014/30/EU، التوافق الكهرومغناطيسي (EMC                                                                                                    |                                  |                   |
| ىلق"                                                                              | 2014/53/EU، معدات الراديو (RED) "التوجيه الم                                                                                                    |                                  |                   |
|                                                                                   | 2011/65/EU (RoHS2)                                                                                                    |                                  |                   |
| ليسي: 2-6-IEC 61000 للبيئات الصناعية                                              | لفئة أ، IEC 61000-6-4، حماية التوافق الكهرومغناد<br>IEC 61851-1<br>IEC 61851-21-2<br>IEC 61851-23<br>IEC 61851-24<br>IEC 61439-7<br>IEC 60529<br>REACH لائحة<br>UNI EN 17186 | انبعاث التوافق الكهرومغناطيسي: ا | المعايير واللوائح |
| DIN SPEC 70121<br>CCS Basic<br>الإصدار 0.9، الإصدار 1.1،<br>الإصدار 1.2 الطبعة 4. | CHAdeMO، الإصدار 0.9، الإصدار 1.1،<br>الإصدار 1.2 الطبعة 4.                                                                                                    | DIN SPEC 70121<br>CCS Basic      |                   |
| يقمر)                                                                             | مَثْف (B MID مَثْف B MID مَثْف (3P+N 63A Modbus MID                                                                                                    |                                  | Power Meter AC    |
|                                                                                   | الثبيت على الجدار                                                                                                    |                                  | طريقة التثبيت     |

سلسلة BE-D

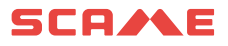

### الشذوذ

| أجراءات                                                                                                    | سبب                                                                      | انذار<br>معنى                           | إنذار<br>شفرة<br>عرض |
|----------------------------------------------------------------------------------------------------|--------------------------------------------------------------------------|-----------------------------------------|----------------------|
| <ol> <li>تحقق من أن الباب مُغلق</li> <li>تحقق من حالة القاطع الموجود داخل اللوحة الكهريائية (يُرجى</li> <li>الرجوع إلى الصورة)</li> <li>تحقق من حالة التوصيل الجيدة بين القاطع والبطاقة</li> </ol>                                                                                        | الباب الأمامي مفتوح                                                      | الباب مفتوح                             | LIDE                 |
| <ol> <li>افحص الموصل CHAdeMO وإن لزمر الأمر استبدله</li> <li>افحص توصيلات كابل الشحن CHAdeMO، داخل المحطة</li> </ol>                                                                                                    | يتعذر على المحطة قفل الموصل<br>CHAdeMO                                   | خطأ قفل مقبس CHAdeMO                    | BLCK                 |
| <ol> <li>1. تأكد من عدم استمرار المشكلة مع عربة أخرى</li> <li>2. افحص حالة الموصل CCS2 للتأكد من حالته الجيدة</li> <li>3. افحص توصيلات كابل الشحن CCS2، داخل المحطة</li> </ol>                                                                                                    | توجد مشكلة دائرة قصيرة نحو الطرف<br>الأرضي، مع إشارة CP على موصل<br>CCS2 | وجود دائرة قصيرة على إشارة CP           | CPSE                 |
| <ol> <li>1. تأكد من عدم استمرار المشكلة مع عربة أخرى</li> <li>2. افحص حالة الموصل CCS2 للتأكد من حالته الجيدة</li> <li>3. افحص توصيلات كابل الشحن CCS2، داخل المحطة</li> </ol>                                                                                                    | توجد مشكلة فقدان إشارة CP على موصل<br>CCS2                               | فقدان إشارة CP                          | CPLS                 |
| . تحقق مما إذا كانت قد تدخلت أجهزة الحماية الموجودة على<br>خط التغذية الكهريائية<br>2. تحقق من الحالة الجيدة لاتصال الإشارة التي تكتشف وجود<br>التغذية الكهريائية داخل المحطة                                                                                                    | لا توجد تغذية كهربائية على المحطة                                        | انقطاع التغذية الكهربائية               | VBUS                 |
| 11. تحقق من أن القارئ غير تالف<br>2. جزّب إعادة تشغيل المحطة<br>3. تأكد من أن الاتصال بين القارئ وبطاقة التحكم SPU في حالة<br>جيدة                                                                                                    | حدث خطاً في قارئ care RFID                                               | خطأ في قارئ RFID                        | MFRE                 |
| <ol> <li>تحقق من وجود جهد التغذية الكهربائية الخاص بالمحطة</li> <li>جرّب إعادة تشغيل المحطة</li> <li>تحقق من أنه قد تمر تشغيل مقياس الطاقة داخل المحطة<br/>وأنه يعمل</li> </ol>                                                                                                    | حدث خطأ في الاتصال مع مقياس طاقة<br>التيار المتردد داخل المحطة           | خطأ في مقياس طاقة التيار المتردد        | EMTR                 |
| <ol> <li>من أجل إعادة ضبط الخطأ، من الضروري إطفاء المحطة لمدة<br/>01 دقائق ومن شر إعادة تشغيلها</li> <li>أعد محاولة الشحن مع عربة أخرى، وإذا استمرت المشكلة،<br/>افحص حالة كابلات وموصلات الشحن، إن كانت تالفة سيتعين<br/>استبدالها</li> <li>تلفت وحدة الطاقة، سيلزم استبدالها</li> </ol> | حدثت دائرة قصيرة على خط الشحن بالتيار<br>المستمر                         | دائرة قصيرة على مخرج التيار المستمر<br> | OVCE                 |
| <ol> <li>انتظر حتى تتخفض الحرارة وتصبح المحطات متاحة</li> <li>عطل محتمل في مستشعر الحرارة، يتطلب الأمر استبدال بطاقة</li> <li>SPU التحكم PU</li> </ol>                                                                                                    | إنذار حرارة مرتفعة بالمحطة                                               | تمر اکتشاف حرارة مرتفعة                 | HGTP                 |

سلسلة BE-D

| أجراءات                                                                                                    | سيب                                                                             | اِنڈار<br>معنی                              | إنذار<br>شفرة<br>عرض |
|----------------------------------------------------------------------------------------------------|---------------------------------------------------------------------------------|---------------------------------------------|----------------------|
| <ol> <li>تأكد من عدم استمرار المشكلة مع عربة أخرى</li> <li>افحص حالة الموصل CCS2 للتأكد من حالته الجيدة</li> <li>افحص حالة توصيلات كابل الشحن CCS2، داخل المحطة</li> </ol>                                                               | وصلت نقاط التلامس في موصل الشحن<br>CCS2 إلى حرارة مرتفعة (أكثر من<br>90° مئوية) | تمر اكتشاف حرارة مرتفعة في CCS2             | HTCC                 |
| <ol> <li>تأكد من الإدخال الجيد لبطاقة ذاكرة uSD في بطاقة التحكم</li> <li>SPU</li> <li>وإن لمر نكن تعمل، استبدلها</li> <li>تأكد من عمل بطاقة ذاكرة uSD ، وإن لمر نكن تعمل، استبدلها</li> <li>بأخرى جديدة (قدَّم كود الشراء)</li> </ol>    | توجد أخطاء مرتبطة ببطاقة ذاكرة uSD                                              | نحطاً في بطاقة uSD                          | USDE                 |
| <ol> <li>أد من الإدخال الصحيح للموصل</li> <li>أخرى من عدم استمرار المشكلة مع عربة أخرى</li> <li>أن الكابل والموصل في حالة جيدة، وإلا سيتطلب</li> <li>ألأمر استبدالهما</li> <li>أوصيلات كابل الشحن CHAdeMO داخل المحطة</li> </ol>         | حدث خطأ في الاتصال مع الشحن من<br>النوع CHAdeMO                                 | خطأ في شحن CHAdeMO                          | CHDM                 |
| <ol> <li>أكد من الإدخال الصحيح للموصل</li> <li>أكر من عدم استمرار المشكلة مع عربة أخرى</li> <li>أكابل والموصل في حالة جيدة، وإلا سيتطلب</li> <li>أكر استبدالهما</li> <li>أحص حالة توصيلات كابل الشحن CCS2 داخل المحطة</li> </ol>         | حدث خطأ في الاتصال مع الشحن من<br>النوع CCS2                                    | خطأ في شحن CCS2                             | <b>CCS2</b>          |
| <ol> <li>تحقق من التغذية الكهربائية الصحيحة للمحطة</li> <li>أطفئ المحطة لمدة 10 دقائق ومن ثمر أعد تشغيلها وتحقق<br/>من عدم عودة العطل</li> <li>تأكد من الحالة الجيدة للاتصال الداخلي بين بطاقة التحكم</li> <li>3 ووحدة القدرة</li> </ol> | حدث خطأ في وحدة القدرة                                                          | خطأ في وحدة القدرة                          | PWME                 |
| <ol> <li>تحقق من الحالة الجيدة لموصل الشحن، وإن لم يكن كذلك،<br/>استبدله</li> <li>تأكد من عدم استمرار المشكلة مع عربة أخرى</li> </ol>                                                                                                    | حدث فقدان في العزل بين خرج التيار<br>المستمر والطرف الأرضي                      | خطأ في تشتيت كابل الشحن نحو الطرف<br>الأرضي | DGIF                 |
| <ol> <li>تحقق من أن زر الطوارئ قد تمر تحريره بطريقة صحيحة</li> <li>تحقق من الحالة الجيدة للتوصيل بين زر الطوارئ وبطاقة</li> <li>SPU التحكم SPU</li> </ol>                                                                                | زر الطوارئ مضغوط                                                                | حالة طوارئ                                  | EMRG                 |
| <ol> <li>1. تأكد من عدم استمرار المشكلة مع عربة أخرى</li> <li>1. أعد تشغيل المحطة</li> </ol>                                                                                                    | توقف الشحن بشكل غير طبيعي                                                       | توقف غير طبيعي                              | EVSA                 |

# SCA/AE

#### الصيانة

صندوق الشحن الجداري عبارة عن كابينة كهربائية كاملة. يجب إجراء الصيانة من قِبل الموظفين المؤهلين والمصرح لهم فقط.

قبل فتح الباب الأمامي لصندوق الشحن الجداري، يجب إيقاف تشغيل الطاقة بشكل آمن من القاطع الرئيسي لتجنب خطر التعرض لصدمة كهربائية أو إصابة.

لا تقمر بإزالة أي من أجهزة الحماية المتوفرة أو تجاوزها.

كل ستة أشهر:

- يجب استبدال مرشحات التهوية من قِبل موظفين مؤهلين (الرمز AP64.208).
- · يجب إجراء فحص بصري لكابلات الشحن. من الضروري استبدال طرف التوصيل إذا أظهر الكابل الخاص به علامات مرئية على الاهتراء أو التشوه أو أي نوع آخر من التلف.
  - يجب إجراء فحص بصري لموصلات الشحن. من الضروري استبدال طرف التوصيل في حالة ظهور تلف هيكلي على الموصل الخاص بالجسم الميكانيكي، أو الموصلات المكشوفة، أو علامات صدأ أو تقوس للأجزاء الموصلة، أو أي علامات تلف أخرى

#### الضمان

يقتصر هذا الضمان المحدود صراحةً على المشتري الأصلي لشاحن BE-D SCAME.

#### تعليمات التخلص من المنتج

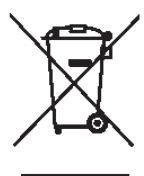

"تطبيق التوجيه 2012/19/EU بشأن نفايات المعدات الكهربائية والإلكترونية (WEEE)"، المتعلق بتقليل استخدام المواد الخطرة في المعدات الكهربائية والإلكترونية، وكذلك التخلص من النفايات.

يشير رمز سلة المهملات المرسوم عليها علامة متقاطعة المتواجد على الجهاز أو على عبوته إلى أنه يجب التخلص من المنتج بشكل منفصل عن النفايات الأخرى فى نهاية عمره الافتراضى.

ولذلك، يجب على المستخدم نقل المعدات التي ينوي التخلص منها إلى مراكز تجميع منفصلة مناسبة للنفايات الكهربائية والإلكترونية.

يُرجى الاتصال بالسلطة المختصة للمزيد من التفاصيل.

التجميع المنفصل المناسب للمعدات بهدف إعادة تدويرها أو معالجتها أو التخلص منها بشكل صديق للبيئة يساعد على منع الإضرار بالبيئة وصحة الإنسان، ويشجع على إعادة استخدام و/أو إعادة تدوير المواد التي تتكون منها المعدات.

ويؤدي التخلص من المنتج بشكل غير مسؤول من قبل المستخدم إلى تطبيق غرامات إدارية وفقًا للقوانين المعمول بها.

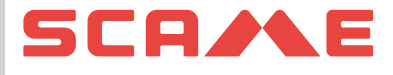

#### InfoTECH

ITALY WORLDWIDE ScameOnLine www.emobility-scame.com

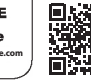

VIA COSTA ERTA, 15 PARRE (BG) ITALIA 24020 TEL. +39 035 705000 emobility-scame.com